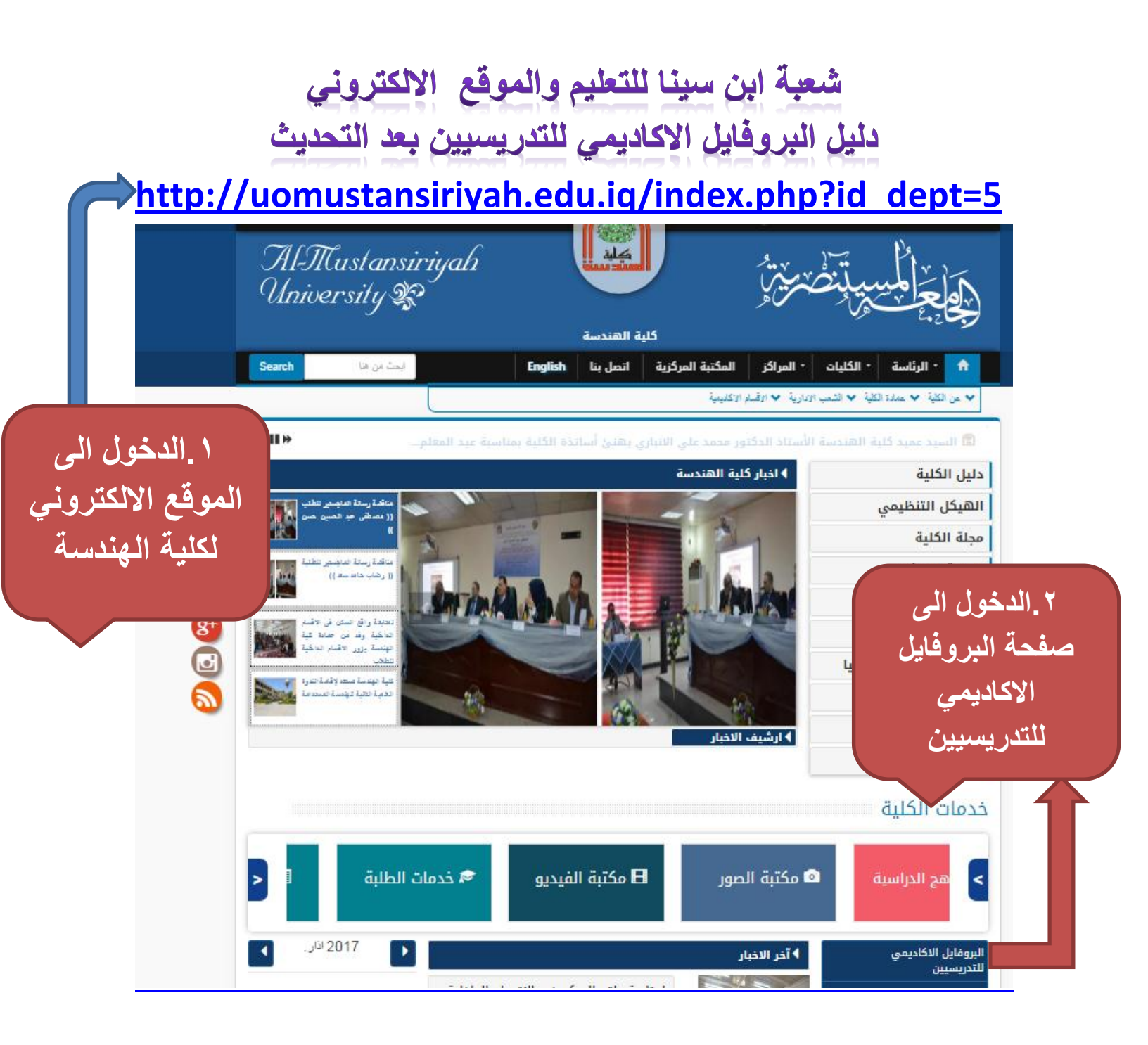

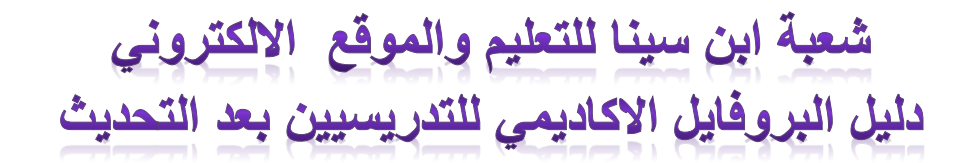

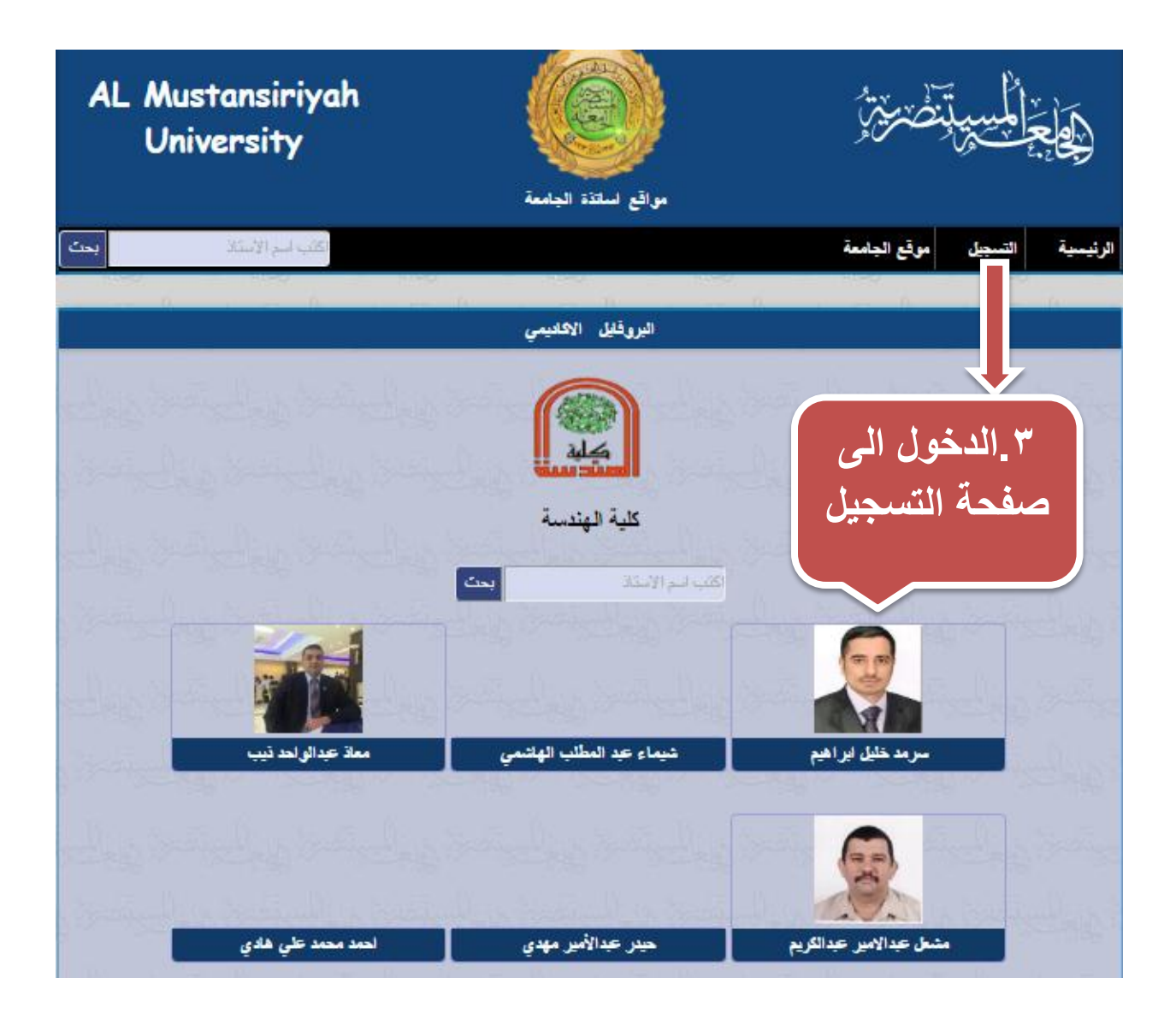

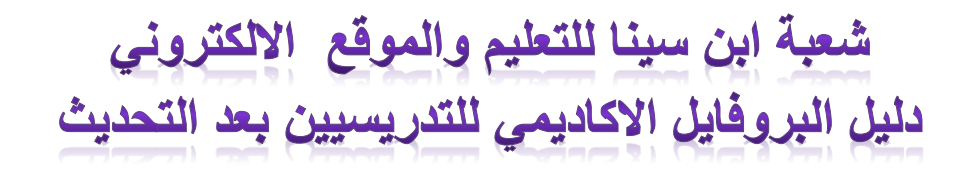

|                                                 |                                                 |                                                               |                                  | · · · · · · · · · · · · · · · · · · · |
|-------------------------------------------------|-------------------------------------------------|---------------------------------------------------------------|----------------------------------|---------------------------------------|
| O Some downloads were interrupted when the brow | wser was closed. Would you like to resume those | downloads now?                                                |                                  | Yes No Ask me later X                 |
|                                                 | AL Mustansiriyah<br>University                  | مراغ لنائذ البلمة                                             | ۣ<br>ٳ؋ۼڂؚڵڮڛۑڷڹڞڗؿؚ             |                                       |
|                                                 | اكتب اسم الإستاذ                                |                                                               | الرئيسية التسجيل موقع الجامعة    |                                       |
| النوي تصفير النوي تصفير المن تصفير ال           |                                                 | البروقايل الاكليمي                                            |                                  |                                       |
| متز وبالبيقين وبالبيقين وبالبيقين               | متر واليو تحقيدا وياليو                         | الحصول على حساب                                               | and an issue of the              | ٤ اضغط هذا                            |
| المرتسخ والمرتسخ والمستسقين والم                | الم تعنق المالي تعنق المالي تعنق ا              | تسجيل الدخول                                                  |                                  | 11. CT NY                             |
| متز وبالميقنة وبالميقنة وبالميقن                | متهطي تحمته والفاي تحمتهما والبهة               | مخار وإغالي تتحقر وإغاليونهم                                  | المربط المستحدث والمالي          | لاستكمان                              |
| المرتصفا والمستصفا والمستصفا والم               |                                                 |                                                               | الم تضخ والجلي تضخ               | تسجيل الدخول                          |
| متا وبالميتمان وبالميتمان وبالميتمان            |                                                 |                                                               | فيطني تعقيطين فالمح              |                                       |
| النوتخ والجلو تخطير المنوت والمح                |                                                 |                                                               | الم المستعمل المالي المستعمل الم |                                       |
| متا وبالسيتمنا وبالسيتمن وبالسيتمن              |                                                 |                                                               |                                  |                                       |
| النوات متسالين تستتسطيني تصفيط                  |                                                 |                                                               |                                  |                                       |
| متزي السيقعة والسيقعة والمسيقعة                 |                                                 |                                                               |                                  |                                       |
|                                                 | © 2                                             | 016 Avicenna Center For E-Learning<br>About system programmer |                                  |                                       |
|                                                 | M 🐖 🕺 🔲                                         | New Text Docum                                                |                                  | EN . E . 5:31 PM                      |

## شعبة ابن سينا للتعليم والموقع الالكتروني دليل البروفايل الاكاديمي للتدريسيين بعد التحديث

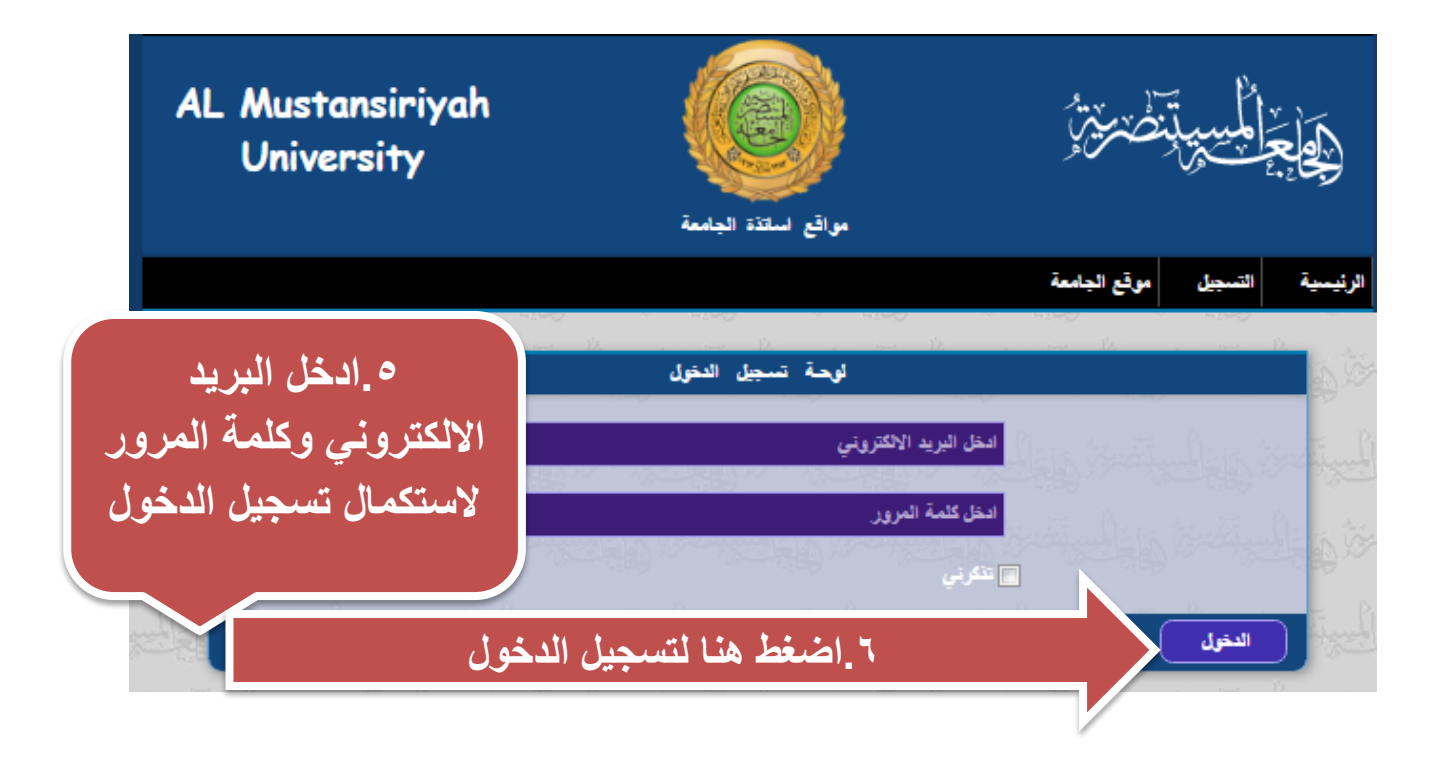

## شعبة ابن سينا للتعليم والموقع الالكتروني دليل البروفايل الاكاديمي للتدريسيين بعد التحديث

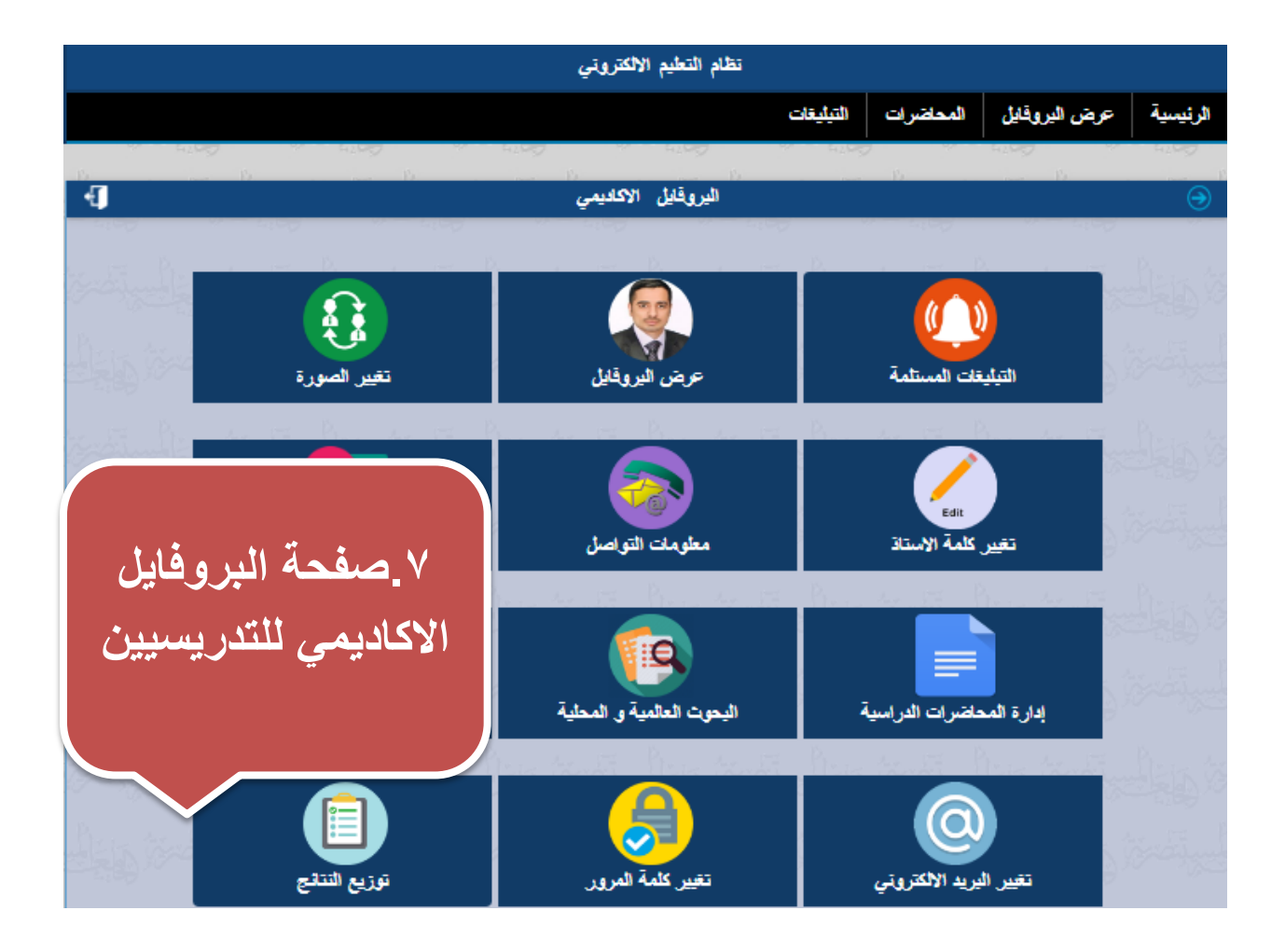

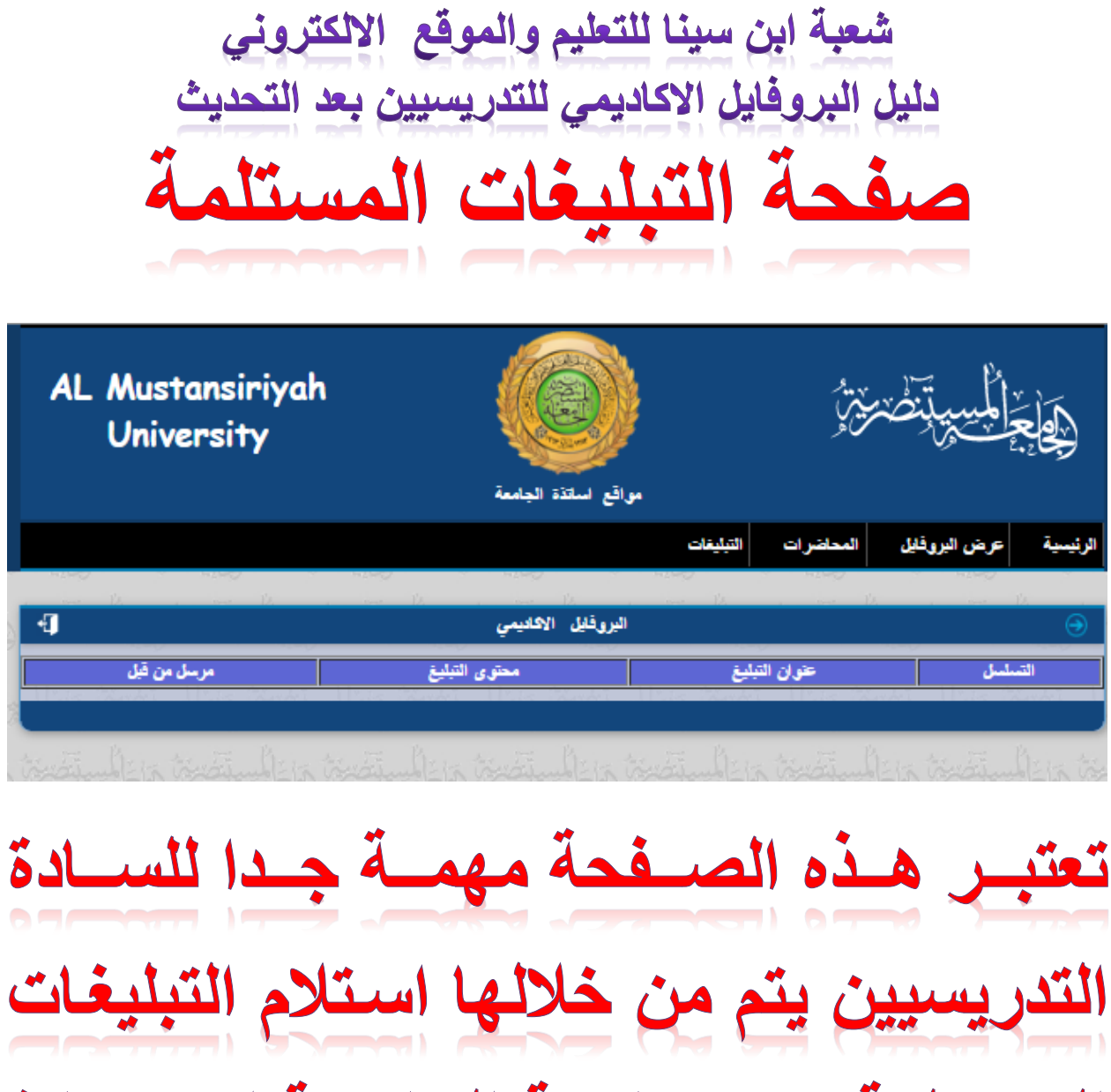

تعتبر هذه الصفحة مهمة جدا للسادة المستلمة من رئاسة الجامعة او عمادة الكلية أو رئاسة القسم لحضور ندوة أو اجتماع او لتعميم لكافة التدريسيين

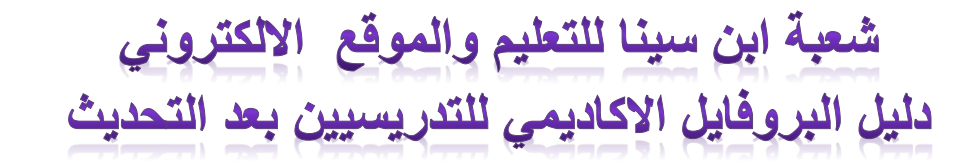

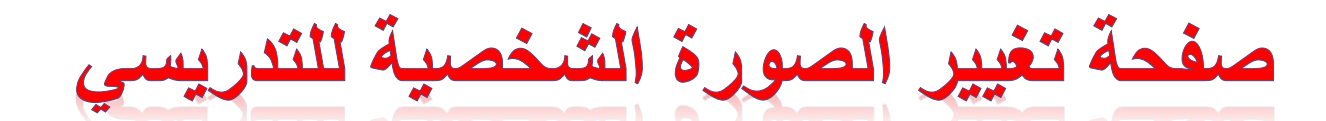

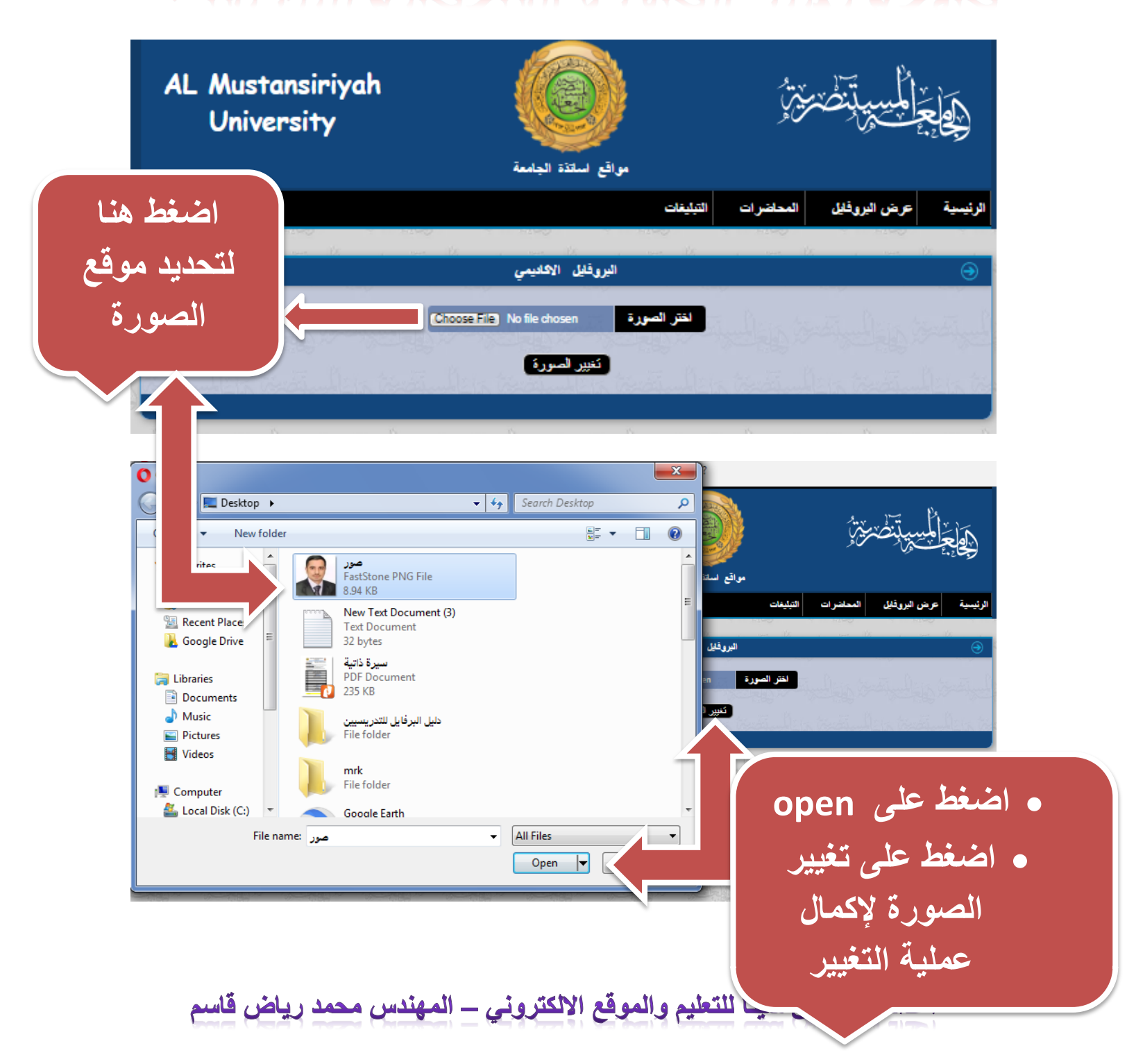

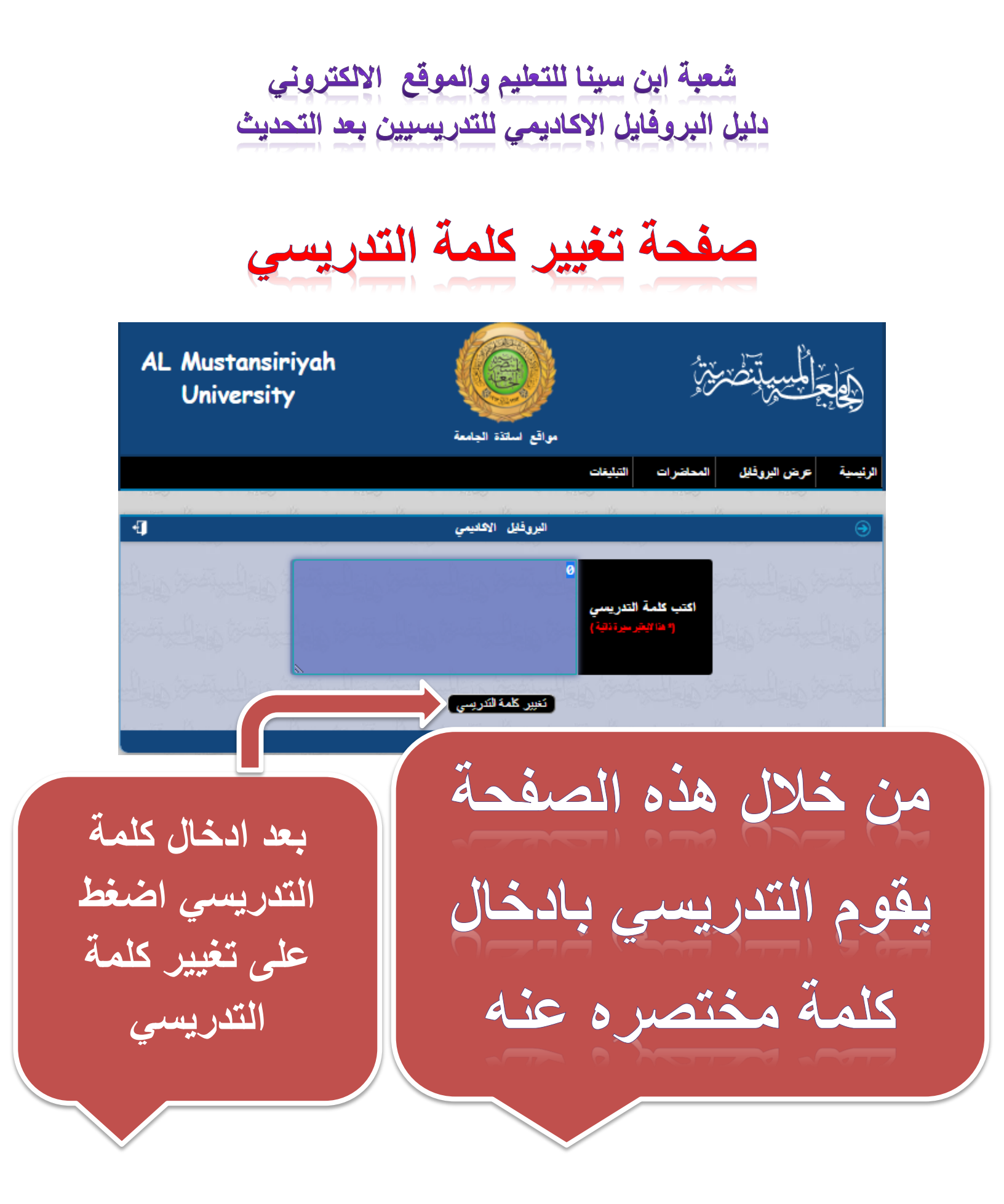

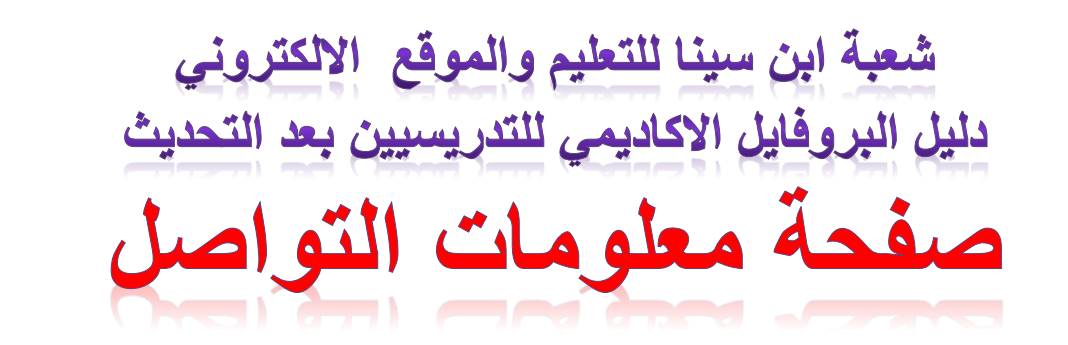

| AL Mustansiriyah<br>University | منوني<br>عليم الالكتروني | نظام الت   |        | \$<br>        | ٳڸؙڛۣؾ۪ٙڂ                                                                                                    |                         |
|--------------------------------|--------------------------|------------|--------|---------------|----------------------------------------------------------------------------------------------------|-------------------------|
|                                |                          | يقات       | التيا  | المحاضرات     | عرض اليروفايل                                                                                                    | الرنيسية                |
|                                | 1100 H H H               |            | 100    |               | 1. Contraction (1. Contraction (1. Contractio) | 42.000 K                |
| न्त                            | قايل الاكاديمي           | اليرو      |        |               |                                                                                                    | $\overline{\mathbf{O}}$ |
| - 1997                         | and the second           | 2 - 1410D  |        |               | W Stop                                                                                                    |                         |
| eng_sarmadnet@                 | uomustansiriyah.ed       | وني        | لالكتر | اكتب البريد ا |                                                                                                    |                         |
|                                |                          |            | اتف    | اكتب رقم اله  |                                                                                                    |                         |
| https://scholar.goo            | gle.com/citations?u      | google sch | olar   | رابط حساب     |                                                                                                    |                         |
| http://orcid.org/00            | 00-0003-1444-9653        | Orci       | d ID   | رابط حساب (   |                                                                                                    |                         |
|                                | يل المتلومات             | <b>.</b>   | 5      | السي تحرير ا  | لي أنحظ وإ                                                                                                    |                         |

- يقوم التدريسي بإدخال
- البريد الالكتروني الرسمي
  - رقم الهاتف
- رابط الباحث العلمي (Google Scholar )
  - رابط منصة اورسيد

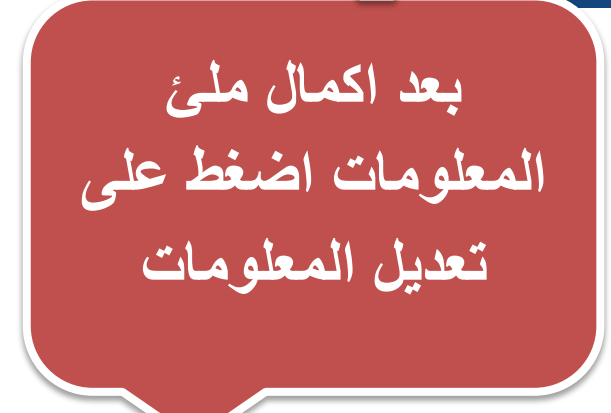

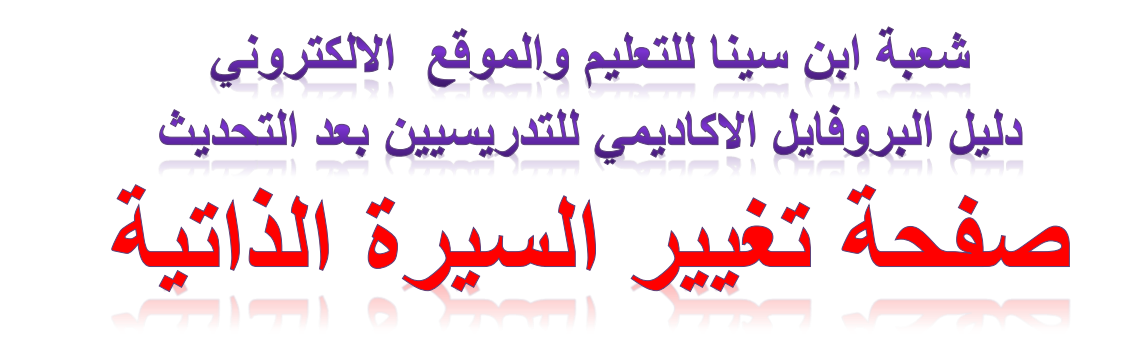

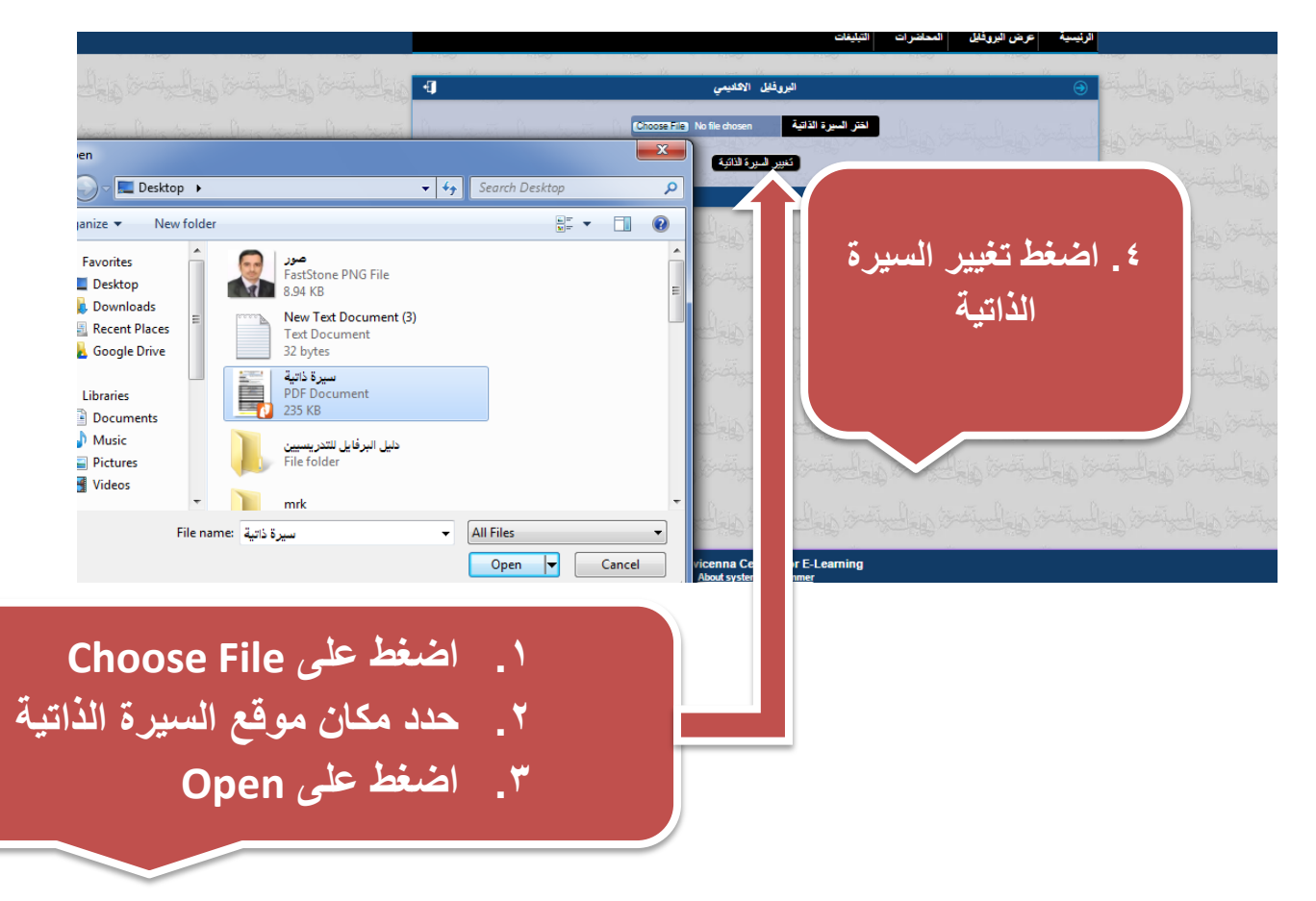

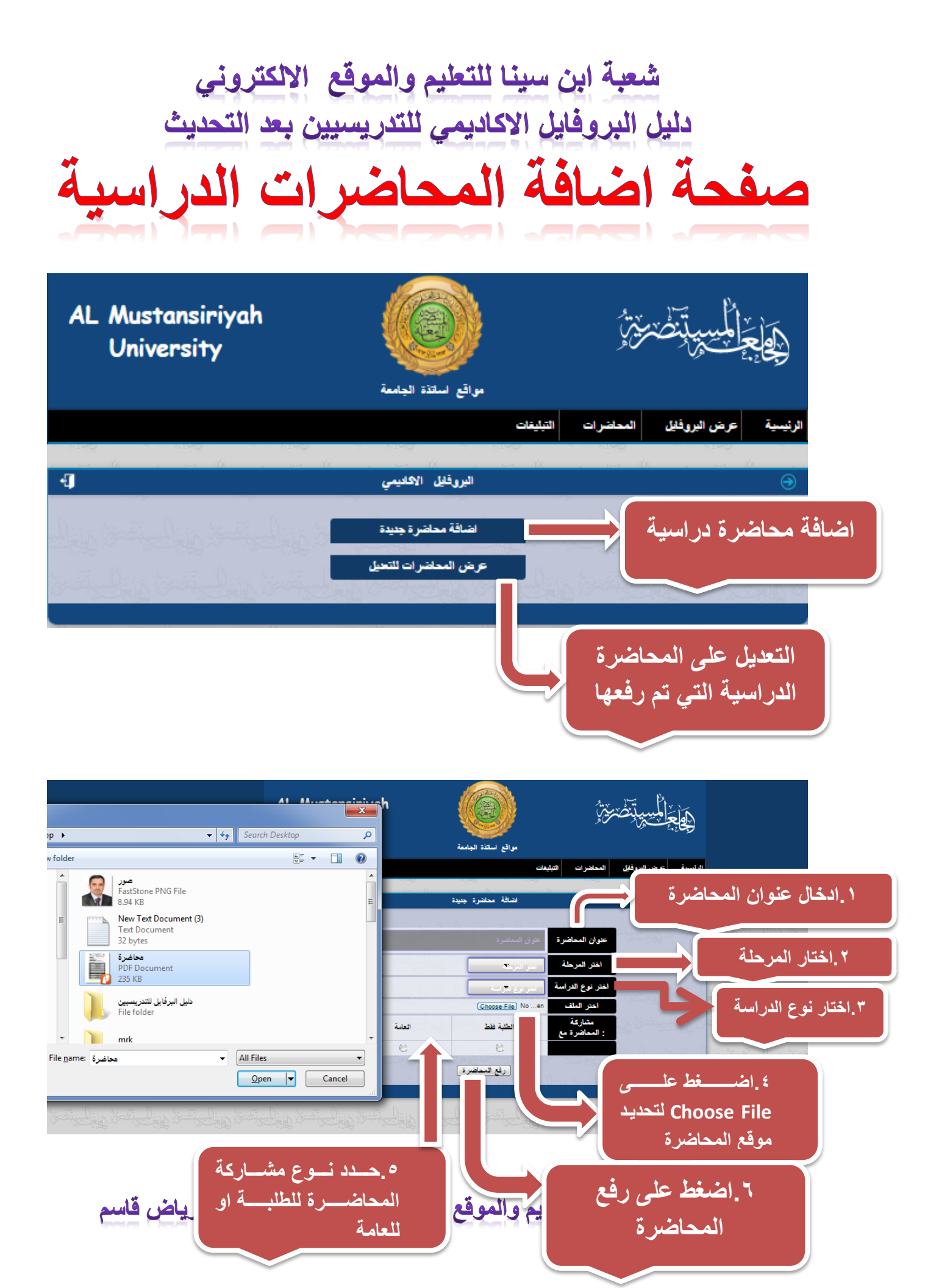

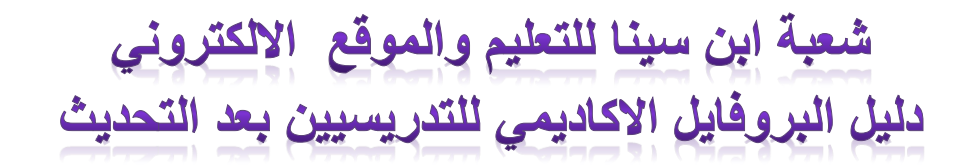

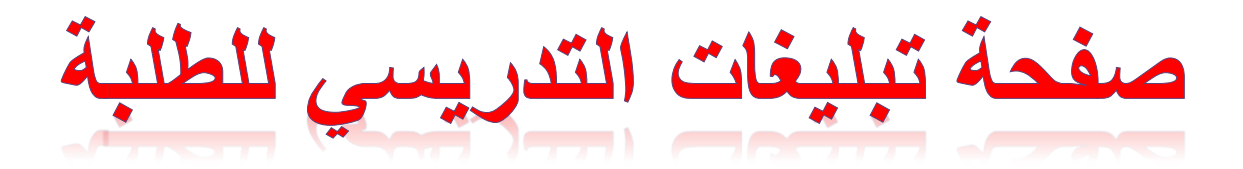

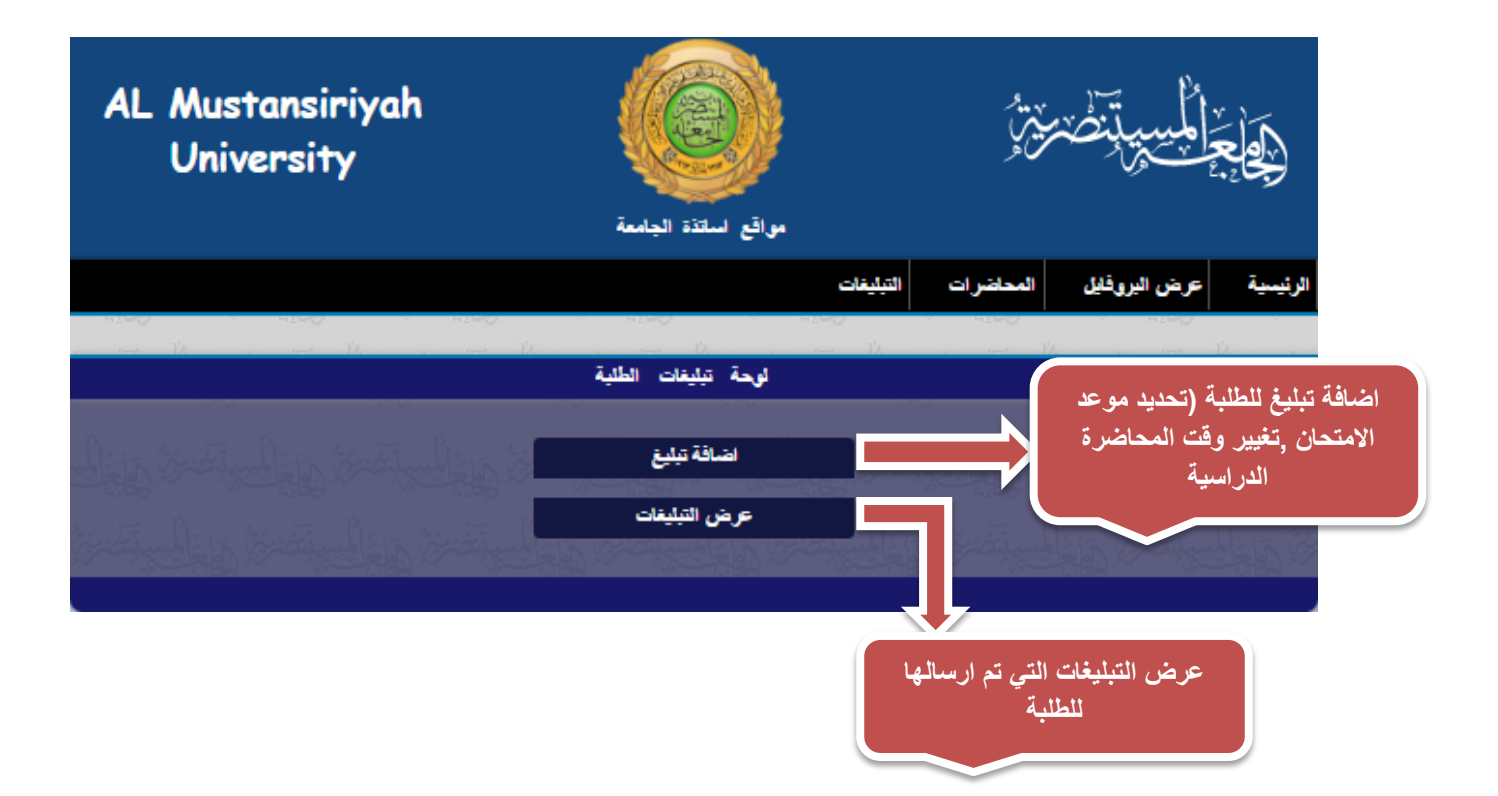

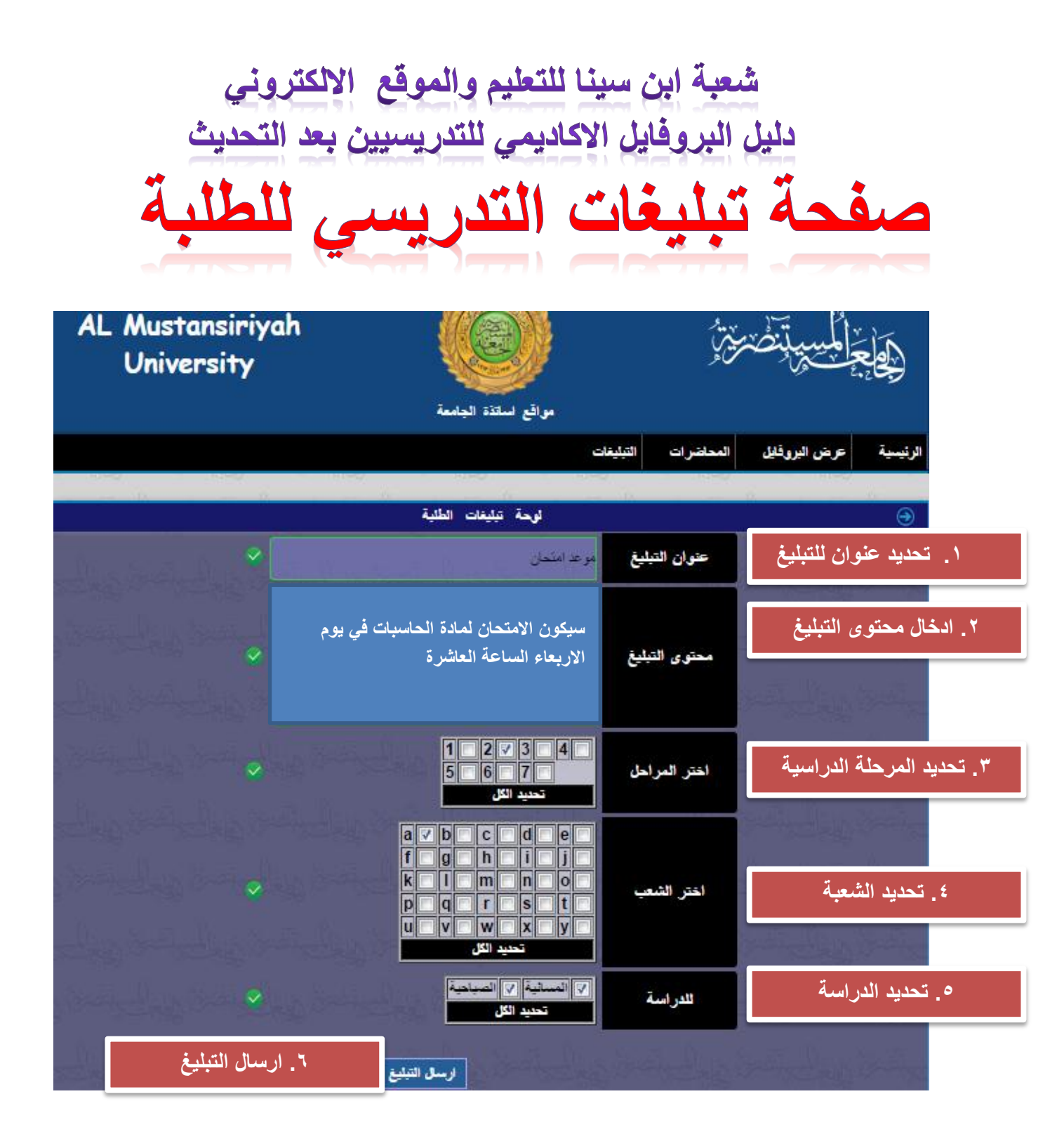

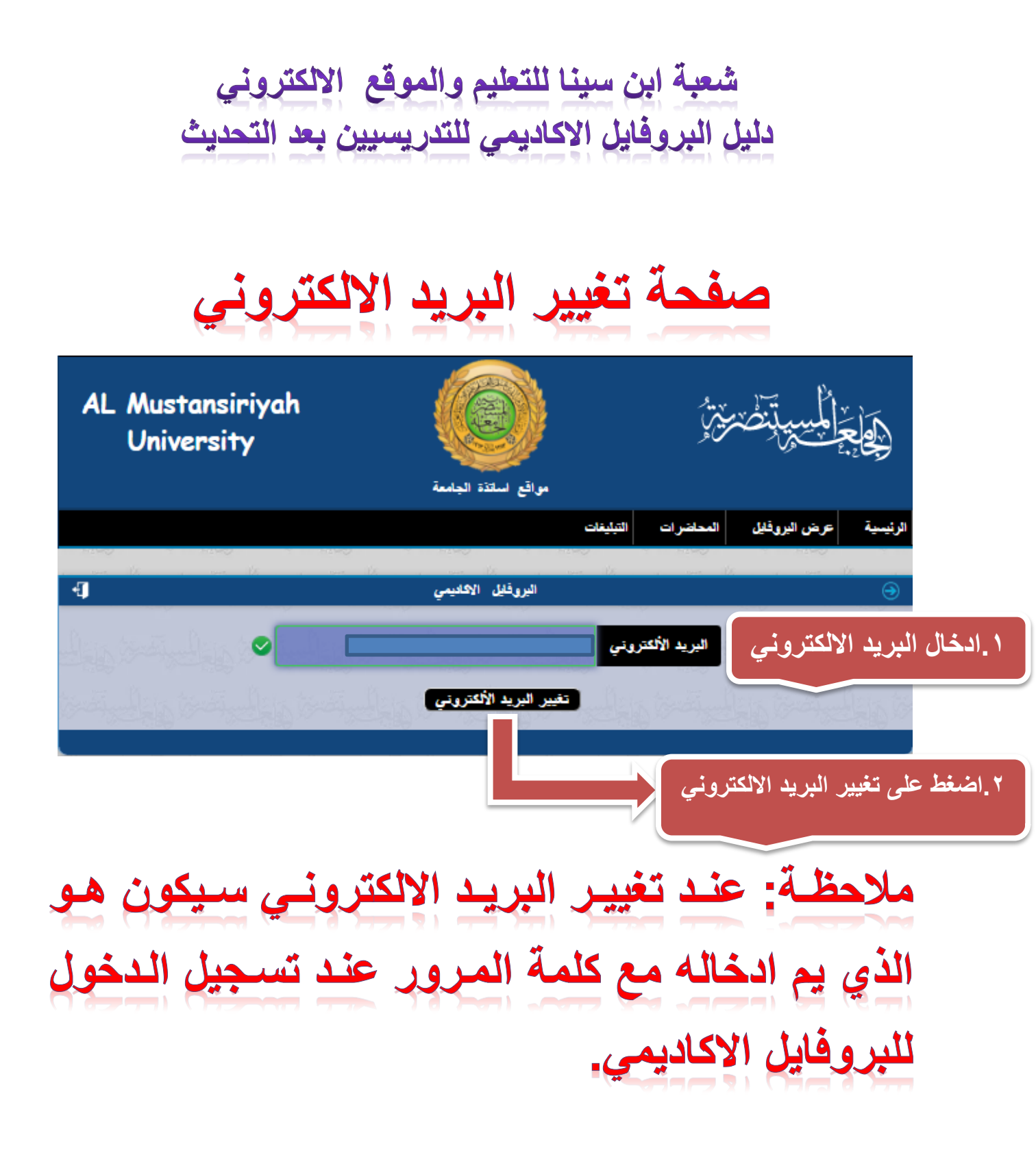

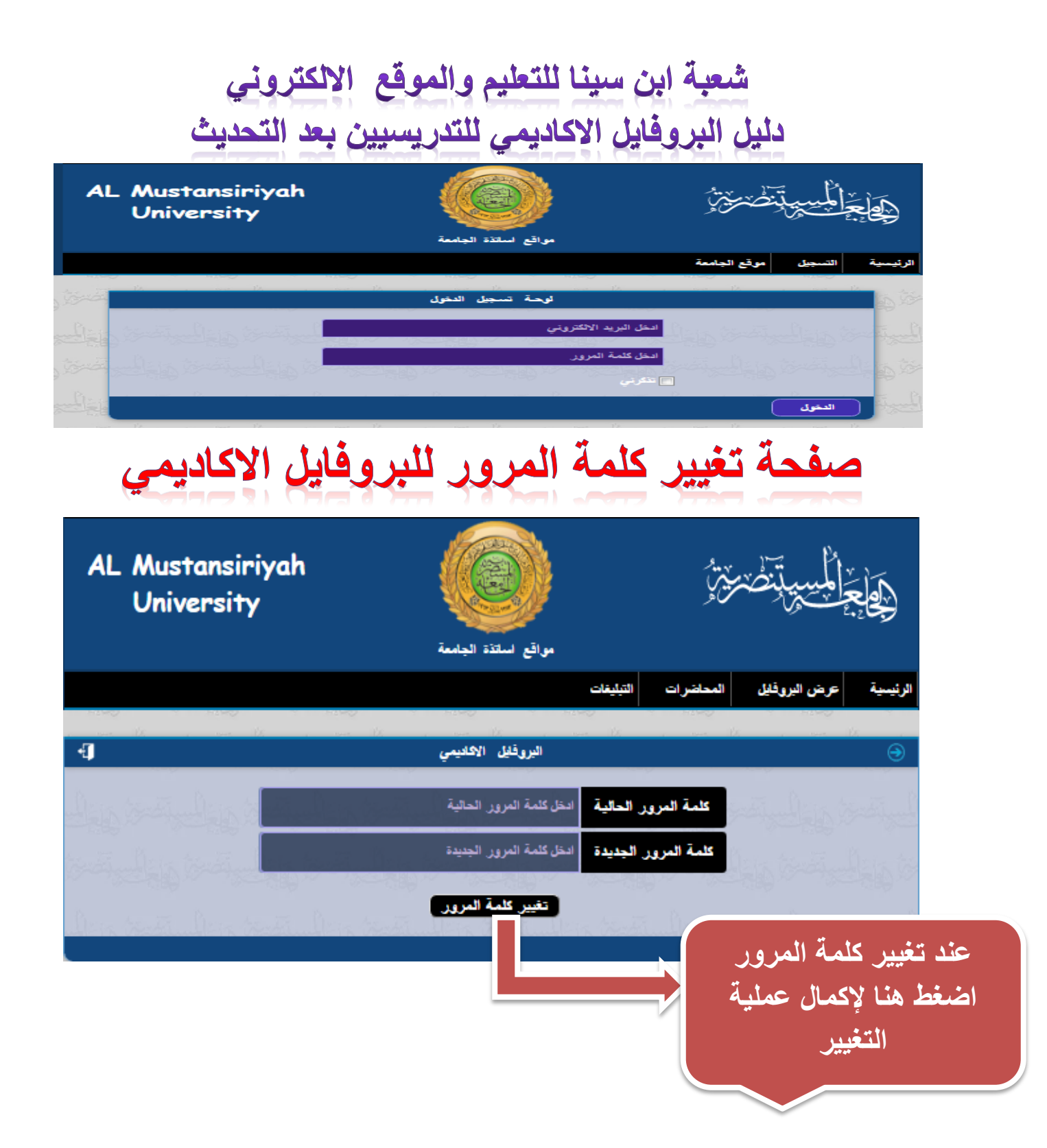

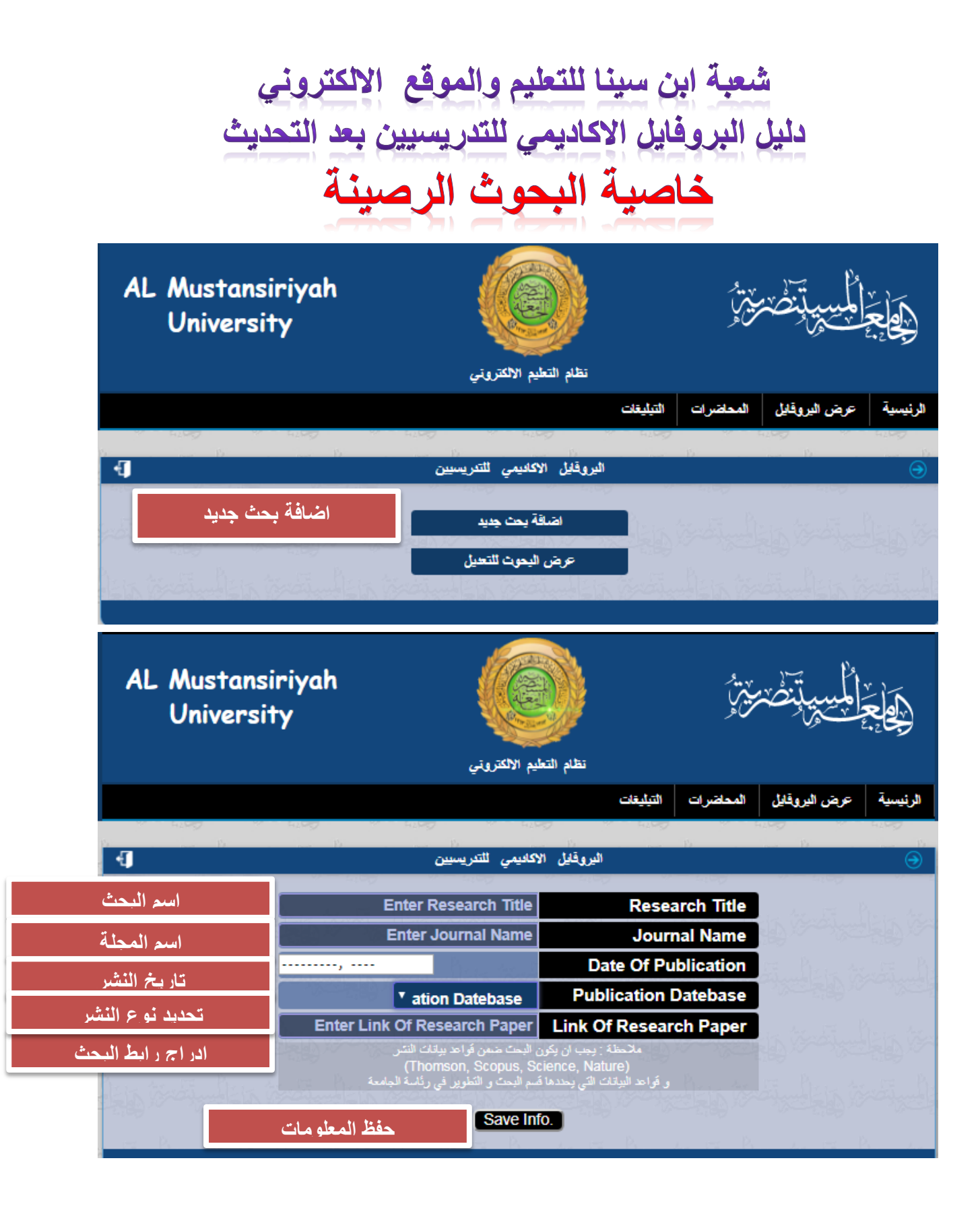

| شعبة ابن سينا للتعليم والموقع الالكتروني<br>دليل البروفايل الاكاديمي للتدريسيين بعد التحديث<br>خاصية توزيع نتائج الطلبة |                                                                                                    |                         |                                                                                                    |  |  |  |
|----------------------------------------------------------------------------------------------------|----------------------------------------------------------------------------------------------------|-------------------------|----------------------------------------------------------------------------------------------------|--|--|--|
|                                                                                                    | نظام التعليم الالكترونجي                                                                                      |                         | مواجع الديسية المسيرية المسيرية المسيرية المسيرية المسيرية المسيرية المسيرية المسيرية المسيرية المسيرية المسيري<br>مواجع الدواسعة الدريسية |  |  |  |
|                                                                                                    | الامتحان القصلي الأول (في القصل الثاني)<br>تاريخ 2018/04/20                                                   | -                       | عرض نتفع تعلية تزيل معلومات العلية رفع نتفع العلية<br>قرز<br>تنزيل معلو مات الطلبة<br>2018/04/20                                           |  |  |  |
|                                                                                                    | ألكلية كلية الهندسة<br>ألقسم قسم هندسة الحاسوب<br>ألمرحلة 2<br>ألشعبة a<br>نوع ألدراسة صباحي<br>تصيل يك ها قا |                         | الكلية كنية للهندسة<br>انتسم قسم هندسة الحاسوب<br>المرحلة 2<br>انتعبة ط<br>توع الدراسة صياحي<br>حق ش                                       |  |  |  |
| University %                                                                                                    |                                                                                                    | نظام التعليم اللكتروندي | مرض تنفع گنشید<br>مرض تنفع گنشید<br>مرض تنفع گنشید                                                                                         |  |  |  |
|                                                                                                    | Ψ<br>                                                                                                    |                         | اختر المرحلة الدر اسبية معن<br>مزمرينه<br>اختر الشعبة الدر اسبية معن<br>اختر نوع الدر اسبة معن<br>ادرج عنو إن النتيجة من معنا              |  |  |  |
|                                                                                                    | تحميل المعلو مات                                                                                              | + مىل السلومات          | ادرج اسم المادة الدراسية الاستقادة الدراسية                                                                                                |  |  |  |

| شعبة ابن سينا للتعليم والموقع الالكتروني<br>دليل البروفايل الاكاديمي للتدريسيين بعد التحديث<br>سيتم تحميل ملف اكسل يحتوي على اسم المادة التي                                                                                                    |                                                                                                    |                                          |                                    |                 |                      |                                            |                                        |                                                    |
|----------------------------------------------------------------------------------------------------|----------------------------------------------------------------------------------------------------|------------------------------------------|------------------------------------|-----------------|----------------------|--------------------------------------------|----------------------------------------|----------------------------------------------------|
| 전 10 10 10 10 10 10 10 10 10 10 10 10 10                                                                                                    | من بر المحمد المحمد المحم<br>المحمد المحمد المحمد المحمد المحمد المحمد المحمد المحمد المحمد المحمد المحمد المحمد المحمد المحمد المحمد المحمد المحمد المحمد المحمد المحمد المحمد المحمد المحمد المحمد المحمد المحمد المحمد المحمد المحمد المحمد المحمد المحمد المحمد المحمد المحمد المحمد المحمد المحمد المحمد المحمد المحمد المحمد المحم<br>المحمد المحمد المحمد المحمد المحمد المحمد المحمد المحمد المحمد المحمد المحمد المحمد المحمد المحمد المحمد المحمد المحمد المحمد المحمد المحمد المحمد المحمد المحمد المحمد المحمد المحمد المحمد المحمد المحمد المحمد المحمد المحمد المحمد المحمد المحمد المحمد المحمد المحمد المحمد المحمد المحمد المحمد المحم<br>المحمد المحمد المحمد المحمد المحمد المحمد المحمد المحمد المحمد المحمد المحمد المحمد المحمد المحمد المحمد المحمم المحمد المحمد المحمد المحمد المحمد المحمد المحمد المحمد المحمد المحمد المحمد المحمد المحمد المحمد المحمد المحمد المحمد ال | کی (اعلام)<br>کی جمع تا<br>سیق<br>کی مسح | و (سیما<br>۱۹۹۵ ۲۰۰۰               | ماط<br>ماط      | Microsoft            | التوافق] - Excel<br>• • • 800 800<br>رقم ت | b_m_2 [وضع<br>عام<br>4 * <b>\$</b> * % | .148_5<br>Foxit PDF ,<br>النفاف النم<br>عند وتوسيد |
| M9<br>A<br>1 : الم الكلية<br>2 (ما المال<br>2 (ما المال<br>3 (10)<br>4 (763)<br>5 (958)<br>6 (1002)<br>7 (1011)<br>8 (1160)<br>9 (1309)<br>10 (1755)<br>11 (1836)<br>10 (1755)<br>11 (1836)<br>12 (1841)<br>1841)<br>1841) | ل القدم :<br>الم القدم :<br>ل الم القدم :<br>ل الم القدم :<br>ل الم القدم :<br>ل الم القدم :<br>ل الم القداليب<br>الم القدم :<br>فرح فاضل تامر صالح<br>ل الم محمد عادل اسماعول<br>ل الم محمد عادل اسماعول<br>ل الم محمد عادل اسماعول<br>ل الم محمد عادل اسماعول<br>ل الم محمد عبل محمد<br>الم محمد عبل محمد<br>الم حسن علول محمد<br>الم حسن علول محمد<br>الم حسن علول محمد<br>محمد عبد الم<br>الم حسن محمد عبد الم<br>الم حسن محمد عبد الم<br>الم حسن محمد عبد الم<br>الم حسن الم محمد<br>الم حسن الم الم محمد<br>الم حسن الم الم محمد<br>الم حسن الم الم محمد<br>الم حسن الم الم الم محمد<br>الم حسن الم الم الم الم الم الم الم الم<br>الم الم حسن الم الم الم الم الم الم الم الم الم الم                                                                                                    | D<br>قسم الهندسة المدنية                 | E<br>عنوان التتائج :<br>لئ الدرجات | F               | G<br>(مز المعلومات : | H<br>5:148:2:b:m:9                         |                                        |                                                    |
| حظة<br>وقع                                                                                                    | لالب مع ملا<br>الخاص باله                                                                                                    | لکل ط<br>رقمه                            | جات<br>الب و                       | ع الدر<br>م الط | بملو<br>م است        | يسي<br>ير في                               | التدر<br>التغي                         | يقوم<br>عدم                                        |

الالكتروني

![](_page_18_Picture_0.jpeg)

## (EXEL-97-2003 WORKBOOK)

| Excel workbook                    |                        | التوافق] - el | D      | m_2_148_5      |            |
|-----------------------------------|------------------------|---------------|--------|----------------|------------|
| Excel Macro-Enabled Workbook      | 🔺 حتط باسم             |               |        | East the DDE   |            |
| Excel Binary Workbook             |                        |               |        | FOXITPUF       | عرص        |
| Excel 97-2003 Workbook            |                        |               |        | . =            |            |
| XML Data                          | Se Sheet and All State |               | عامر   | التفاف النص    | ▼ ▶¶       |
| Single File Web Page              | ····· · ·····          | 0 4.0         | v      |                |            |
| Web Page                          | 🛃 الفيديو              | 5.00 , .      | 7o * Þ | 🛀 دمج وتوسيط * | 5 <b>-</b> |
| Excel Template                    |                        | 0.8           |        | 2              | 8151×c     |
| Excel Macro-Enabled Template      |                        |               |        | n. '           | 015000     |
| Excel 97-2003 Template            | 🍪 مجموعة المشاركة      |               |        |                |            |
| (Text (Tab delimited)             |                        | ц             |        |                | V          |
| VML Spreadshort 2002              |                        |               |        | J              | N          |
| Microsoft Excel 5 0/05 Workbook   | الكمبيوتر              |               |        |                |            |
| CSV (Comma delimited)             | 🕌 القرص المحلي (       | 148:2:b:m:9   |        |                |            |
| Formatted Text (Snace delimited)  | صالقده العطم (         |               |        |                |            |
| Text (Macintosh)                  |                        |               |        |                |            |
| Text (MS-DOS)                     | 📄 الفرص المحلي (       |               |        |                |            |
| CSV (Macintosh)                   | 📄 القرص المحلي (       |               |        |                |            |
| CSV (MS-DOS)                      |                        |               |        |                |            |
| DIF (Data Interchange Format)     |                        |               |        |                |            |
| SYLK (Symbolic Link)              | 💶 الشبكة               |               |        |                |            |
| Excel Add-In                      | البيو العلق ا          |               |        |                |            |
| Excel 97-2003 Add-In              | ·                      |               |        |                |            |
| PDF                               | حفظ كنوع:              |               |        |                |            |
| XPS Document                      |                        |               |        |                |            |
| OpenDocument Spreadsheet          | الكاتب:                |               |        |                |            |
|                                   | -                      |               |        |                |            |
| 📃 حفظ الصور المصغرة               |                        |               |        |                |            |
|                                   |                        |               |        |                |            |
|                                   |                        |               |        |                |            |
|                                   | 📥 إخفاء المجلدات       |               |        |                |            |
| i.                                |                        |               |        |                |            |
| محلد باسم حمود پاس 18/1 10        |                        | _             |        |                |            |
| محمد عبد الحسين محمد على 35724 17 |                        |               |        |                |            |

![](_page_19_Picture_0.jpeg)

## ملاحظة : يتم توجيه الطلبة على فتح حسابهم على البروفايل الاكاديمي للطلبة للاطلاع على نتائجهم

شعبة ابن سينا للتعليم والموقع الالكتروني دليل البروفايل الاكاديمي للتدريسيين بعد التحديث

خاصية المحاضرات الفيديوية لرفع المحاضرات الفيديوية يتم التسجيل على موقع youtube ويتم رفع المحاضرة الفيديوية عليه ومن ثم نسخ الرابط الخاص بالمحاضرة وادراجه في المكان المخصص في البروفايل الاكاديمي للتدريسين

![](_page_21_Picture_0.jpeg)

![](_page_21_Picture_1.jpeg)

![](_page_22_Picture_0.jpeg)

![](_page_22_Figure_1.jpeg)

شعبة ابن سينا للتعليم والموقع الالكتروني دليل البروفايل الاكاديمي للتدريسيين بعد التحديث

| AL A            | Mustansiriya<br>Jniversity | h            | مواقع استذة الجامعة          | یں ج<br>پر ک<br>پر ک    | بِحَاجَ الْمُسِيةِ بِضَيْرَةٍ )<br>بِحَاجَ إِلَى مَسْتِ إِنَّكُمْ مَنْ إِلَى مُسْتِ إِنَّكُمْ مَنْ أَنَّ إِلَيْهُ مُ |          |  |
|-----------------|----------------------------|--------------|------------------------------|-------------------------|----------------------------------------------------------------------------------------------------|----------|--|
|                 |                            |              | ¢                            | المحاضرات التبليغان     | عرض البروفايل                                                                                                    | الرنيسية |  |
| 150             | ta 2000 Va                 |              | اضافة محاضرة جديدة           | i ung i                 | in the                                                                                                    | 4200     |  |
|                 | W ALCON                    |              |                              |                         | -13                                                                                                    |          |  |
| حاضرة الفيديوية | ادرج عنوان الم             |              | عثوان المحاضرة               | عنوان المحاضرة          | IFE Card                                                                                                    |          |  |
|                 | ة الدراسية                 | اختر المرحد  | اختر المرحلة                 | اختر المرحلة            | والجالي أعد                                                                                                    |          |  |
| Ar. 15          | الدراسية                   | اختر نوع     | اختر نوع الدراسة             | اختر نوع الدراسة        |                                                                                                    |          |  |
| حاضرة الفيديوية | ادرج رابط الم              |              | رابط فيديو اليوتيوب للمحاضرة | رابط فيديو.<br>اليوتيوب |                                                                                                    |          |  |
| موقع youtube    | الموجود في                 | العامة       | الطلبة فقط                   | مشاركة المحاضرة<br>: مع | proting the set                                                                                                    |          |  |
| يب أنصحته       | Lin Vindi                  | 0            | 0                            | Real Parts              | الخام أتحسط                                                                                                    |          |  |
| Bar             | v. I.F. Brander            | i line traff | رفع المحاضرة                 | and the second          | w.E.B.                                                                                                    |          |  |